## Tipp Nr.: 2013-04

Thema : Dialoge in Allplan verschieben

Software: Nemetschek Allplan 2013 / Allplan 2012 / Allplan 2011

## Hintergrund:

Bei kleinen Bildschirmauflösungen können in Allplan manche Dialoge, wie die Symbolauswahl oder das Wandmenü, größer sein als die Darstellung des CAD-Fensters am Bildschirm.

## Frage:

Wie können in Allplan große Dialoge verschoben werden?

## <u>Lösung:</u>

1. Große Menüs

Mit der folgenenden Tastenkombination können Sie in Allplan die Dialoge verschieben:

ALT + LEERTASTE dann V und danach kann der Dialog mit den PFEILTASTEN verschoben werden. Am Schluss ENTER.

2. Dialog-Symbolleisten

Mit der Tastenkombination **STRG + LEERTASTE** können Dialogsymbolleisten, wie die Vormenüs der Architekturbauteile in Allplan, am linken Rand der Zeichenfläche oben oder unten platziert werden.

Tipp:

Weitere definierte Tastaturkürzel finden Sie in Allplan im Menü "?"(Hilfe) unter "Shortcut-Tabelle"!

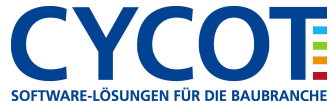